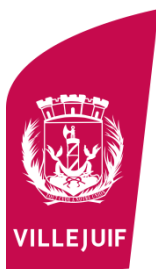

## **INSCRIPTION AUX VACANCES D'ETE** ACCUEIL DE LOISIRS MATERNEL ET ELEMENTAIRE

Pour les mois de juillet et aout, l'inscription aux activités extrascolaires est assouplie permettant une inscription journalière ou hebdomadaire.

Ce pas à pas vous montre comment procéder à l'inscription et valider votre planning estival.

## 1/ Saisir une demande d'inscription

Une fois l'enfant sélectionné :

- Indiquez le type d'activité : ACTITIVTE EXTRA-SCOLAIRES MATERNEL ou ELEMENTAIRE

| SAISIE D'UNE DEMANDE D'INSCRIPTION | 0   | Seules les activités en cours ou futures, correspondant à la tranche d'âge de votre enfant, sont affichées o<br>le formulaire d'inscription. |
|------------------------------------|-----|----------------------------------------------------------------------------------------------------|
| SAISIE D'UNE DEMANDE D'INSCRIPTION |     |                                                                                                    |
|                                    | SAI | SIE D'UNE DEMANDE D'INSCRIPTION                                                                                                    |

- Choisissez l'activité :
  - Si vous optez pour une inscription hebdomadaire → Sélectionnez « Accueil de loisirs vacances été maternel ou élémentaire forfait semaine... » avec la semaine correspondante
  - Si vous optez pour une inscription journalière permettant de sélectionner un ou plusieurs jours dans la semaine → Sélectionnez « Accueil à la journée Vacances maternel ou élémentaire»

| Accur | il de laisirs                            | vacances é           | té élémentaire forfait semaine du 03 au 07 ac 🎽                               |
|-------|------------------------------------------|----------------------|-------------------------------------------------------------------------------|
| Accue | i de loisirs va                          | cances été           | élémentaire forfait semaine du 03 au 07 août 2020 du 03/08/2020 au 07/08/2020 |
|       | 1. 1. 1. 1. 1. 1. 1. 1. 1. 1. 1. 1. 1. 1 | Carlo and the second | All and an All same is an inclusion of inclusion                              |
| Accue | i à la journée                           | e Vacances (         | elementaire du 03 au 21 aout 2020 du 03/08/2020 au 21/08/2020                 |

- Choisissez un groupe correspondant au lieu d'accueil

## 2/ Saisir un planning d'inscription (en cas d'inscription à la journée)

Cliquez sur « Accueil à la journée Vacances maternel ou élémentaire » situé en bas de la page puis appuyez sur « Planning »

| vivupe .                                                                 |                   |
|--------------------------------------------------------------------------|-------------------|
| ACCLIFIL DE LOISTRS LANGEVIN                                             |                   |
|                                                                          |                   |
| Montant                                                                  |                   |
| ADL ELE du 03 au 07 août 2020 forfait                                    | 18.73€            |
|                                                                          |                   |
|                                                                          |                   |
|                                                                          |                   |
|                                                                          |                   |
| > Accueil de loisirs vacances été élémentaire forfait semaine du 03 au 0 | )7 août 2020      |
|                                                                          |                   |
| Accueil à la journée Vacances élémentaire du 03 au 21 août 2020          |                   |
|                                                                          |                   |
| > Bob                                                                    | Validée           |
| Inscription à partir du 03/08/2020                                       |                   |
|                                                                          | 📩 <u>Planning</u> |
|                                                                          |                   |

Sélectionnez votre planning  $\rightarrow$  Validez  $\rightarrow$ Validez et terminez

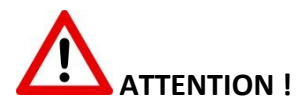

Si vous avez procédé à une inscription forfaitaire pour une ou plusieurs semaines, ainsi qu'une inscription journalière pour d'autres semaines : attention à ne pas cocher deux fois la même date :

*Exemple : Sur le mois d'aout, vous souhaitez inscrire votre enfant toute la première semaine, mais uniquement le lundi et mardi de la semaine suivant :* 

| A FAIRE                                                         |                               |    |              |              |     |       |              |    |                                                                 |        |          |         |        |         | A NE PAS FAIRE |                                 |    |    |      |      |     |              |              |       |    |    |    |     |    |
|-----------------------------------------------------------------|-------------------------------|----|--------------|--------------|-----|-------|--------------|----|-----------------------------------------------------------------|--------|----------|---------|--------|---------|----------------|---------------------------------|----|----|------|------|-----|--------------|--------------|-------|----|----|----|-----|----|
| Bob : Août 2020                                                 | <                             | >  | MEN          | SUEL         | QUI | NZAIN | AINE SEMAINE |    |                                                                 |        |          |         |        |         |                | Bob : Août 2020                 | <  | >  | MENS | SUEL | QUI | NZAIN        | AINE SEMAINE |       |    |    |    |     |    |
|                                                                 | Sa                            | Di | Lu           | Ма           | Me  | Je    | Ve           | Sa | Di                                                              | Lu     | Ма       | Me      | Je     | Ve      |                |                                 | Sa | Di | Lu   | Ма   | Me  | Je           | Ve           | Sa    | Di | Lu | Ма | Me  | Je |
| 1                                                               | 01                            | 02 | 03           | 04           | 05  | 06    | 07           | 08 | 09                                                              | 10     | 11       | 12      | 13     | 14      |                |                                 | 01 | 02 | 03   | 04   | 05  | 06           | 07           | 08    | 09 | 10 | 11 | 12  | 13 |
| ADD ELE du 03 au 07 août 2020                                   |                               |    |              |              |     |       |              |    | Accueil de loisirs vacances été élér                            | mentai | re forfa | it sema | ine du | 03 au ( | )7 août        | 2020                            |    |    |      |      |     |              |              |       |    |    |    |     |    |
| forfait                                                         |                               |    | $\checkmark$ | $\checkmark$ | V   | V     | V            |    |                                                                 |        |          |         |        |         |                | ADL ELE du 03 au 07 août 2020   |    |    |      |      |     |              |              |       |    |    |    |     |    |
| Accueil à la journée Vacances élémentaire du 03 au 21 août 2020 |                               |    |              |              |     |       | forfait 📃    |    |                                                                 | 1      | 1        | 1       | V      | 1       |                |                                 |    |    |      |      |     |              |              |       |    |    |    |     |    |
| ADL ELE du 03 au 21 août 2020 📄                                 | ADL ELE du 03 au 21 août 2020 |    |              |              |     |       |              |    | Accueil à la journée Vacances élémentaire du 03 au 21 août 2020 |        |          |         |        |         |                |                                 |    |    |      |      |     |              |              |       |    |    |    |     |    |
|                                                                 |                               |    |              |              |     |       |              |    |                                                                 |        |          |         |        |         |                | ADL ELE du 03 au 21 août 2020 📄 |    |    | 7    | 7    | 7   | V            |              |       |    | 7  | 7  |     |    |
|                                                                 |                               |    |              |              |     |       |              |    |                                                                 |        |          |         |        | DER     |                |                                 |    |    |      |      |     |              |              |       |    |    |    |     |    |
|                                                                 |                               |    |              |              |     |       |              |    |                                                                 |        |          |         |        |         |                |                                 |    |    |      |      |     | $\leftarrow$ | QU           | ITTER |    |    | 3  | VAL |    |
|                                                                 |                               |    |              |              |     |       |              |    |                                                                 |        |          |         |        |         |                |                                 |    |    |      |      |     |              |              |       |    |    |    |     |    |